## Fyndplats

Man kan antingen använda lokaler som redan finns på Artportalen eller skapa egna lokaler.

Söka upp fyndplats som redan finns

- 1. Logga in
- 2. Öppna rapportformuläret och fyll i de vanliga uppgifterna om observationen
- 3. Skriv fyndplatsens namn vid Sök fyndplats
- 4. Markera det bästa alternativet (om det finns något som duger)

Nu visas den valda fyndplatsen högst upp. På kartan visas fler fyndplatser i samma område.

1. Välj en av dessa fyndplatser genom att klicka på knappen i kartan

## Spara lokalen

 Klicka på knappen till höger med en nedtonad stjärna för lägga fyndplatsen till dina favoriter. Klicka inte på knappen om du tror att du inte ska använda fyndplatsen fler gånger.

## Skapa egen fyndplats

- 1. Logga in
- 2. Öppna rapportformuläret och fyll i de vanliga uppgifterna om observationen
- 3. Använd kartans zoomaknapp och flyttaknapp för hitta rätt kartutsnitt
- 4. Klicka på röda knappen (Skapa ny fyndplats), peka på kartan och klicka en gång
- 5. Ge *Fyndplatsen* ett namn, *Noggrannhet* och välj *Huvudlokal*. Avsluta med *OK*

## Tips!

Så småningom växer den egna favoritlistan med fyndplatser. Den blir lättare att använda om fyndplatserna först gäller ett större område och sedan ett mer preciserat. Exempel: *Djurstad, sjöbodarna*.

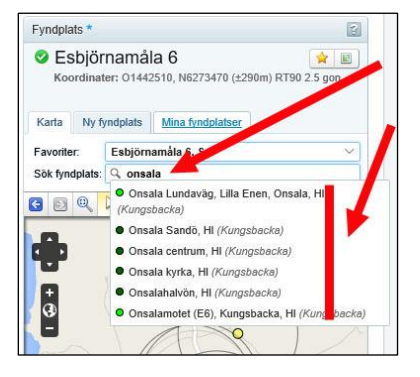

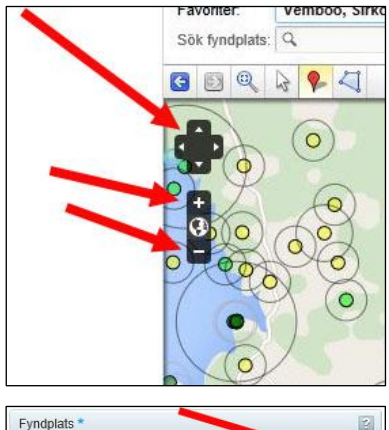

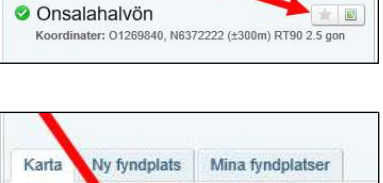

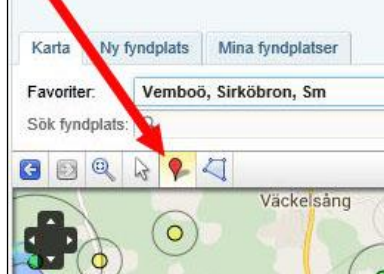

|        | Information om fyndplatse | n X |
|--------|---------------------------|-----|
| e fynd | Iplatsen ett namn         |     |
| 200    | Noggrannhet: *            | ~   |
|        | Huvudlokal:               | ~   |
|        | Kommentar                 |     |